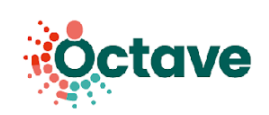

# Utilisation de l'outil HospiVille Établissement de santé

Dans le cadre du parcours OCTAVE, vous serez amené à utiliser la solution numérique HospiVille. Il s'agit d'un outil sécurisé, vous permettant d'échanger des informations sur les traitements de vos patients.

### Comment se connecter ?

En tant que pharmacien hospitalier, rendez-vous sur **app.mapui.fr** pour vous connecter à l'aide de votre identifiant et mot de passe communiqués par mail.

Si vous n'avez pas encore de compte, vous pouvez en faire la demande via le lien "Créer un compte".

### Comment initier un parcours OCTAVE ?

Une fois connecté, la liste de vos patients éligibles s'affiche. Vous pouvez alors sélectionner un patient ou en ajouter un nouveau.

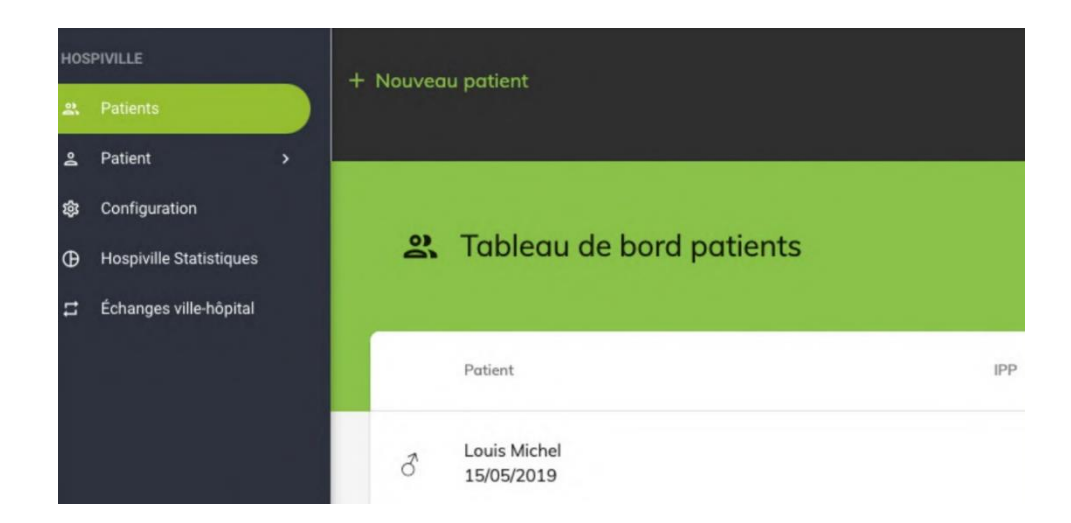

1

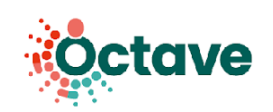

Les informations suivantes doivent être renseignées :

- Nom du patient
- Date de naissance
- Sexe
- Lieu de naissance
- Adresse
- Numéro de sécurité sociale (essentiel)

| nformations sur le patient                                         |                                                               |                  |
|--------------------------------------------------------------------|---------------------------------------------------------------|------------------|
| ① Les données concernants l'identité du patient sont globales. Les | modifications apportées sur ces champs sont visibles par tous |                  |
| Prénom *                                                           | Nom de famille (de naissance) *                               |                  |
|                                                                    |                                                               |                  |
| Le nom d'usage est différent du nom de famille                     |                                                               |                  |
| Date de naissance (jj/mm/aaaa) *                                   | Sexe *                                                        |                  |
|                                                                    |                                                               |                  |
| Nó(e) à l'étranger 🔲 Lieu de paissance inconnu                     |                                                               |                  |
|                                                                    |                                                               |                  |
| and de melloaditor                                                 |                                                               |                  |
|                                                                    |                                                               |                  |
|                                                                    |                                                               |                  |
| N° Securite sociale                                                |                                                               |                  |
|                                                                    |                                                               |                  |
|                                                                    |                                                               |                  |
|                                                                    | ANN                                                           | IULER ENREGISTRI |

Le **médecin** (traitant ou spécialiste) et le **pharmacien d'officine** doivent également être renseignés (liste déroulante).

Enfin, vous devez valider le « consentement patient ».

|              | Vous quez remis qui patient la note d'information sur l'échance et le partage des données, leur hébergement, le principe d                                                                                            | une      |
|--------------|----------------------------------------------------------------------------------------------------|----------|
|              | coordination entre professionnels. Vous l'avez informé oralement de ces modalités. Sélectionnez une des 2 options suiva                                                                                               | intes :  |
|              | La personne a déclaré O Le représentant de la personne a déclaré                                                                                                    |          |
|              | • Qu'il consent à l'échange et au partage d'informations au sein de l'équipe de soins et des professionnels participant à<br>en charge et à avoir un dossier le concernant dans le système d'informations HOSPIVILLE. | la prise |
|              | Qu'il ne consent pas à l'échange et au partage d'informations.                                                                                                    |          |
| С            | Le patient est hors d'état d'exprimer sa volonté et n'a pas de représentant légal. Il devra être informé à posteriori de l'écha<br>du partage des informations le concernant.                                         | nge ou   |
| $\mathbf{c}$ | Le recueil du consentement du patient est en attente. Le dossier est temporairement en accès restreint aux membres de                                                                                                 | ma       |
| 0            | structure.                                                                                                    |          |
|              |                                                                                                    |          |
|              |                                                                                                    |          |
|              | ANNULER ENRI                                                                                                    | EGISTI   |

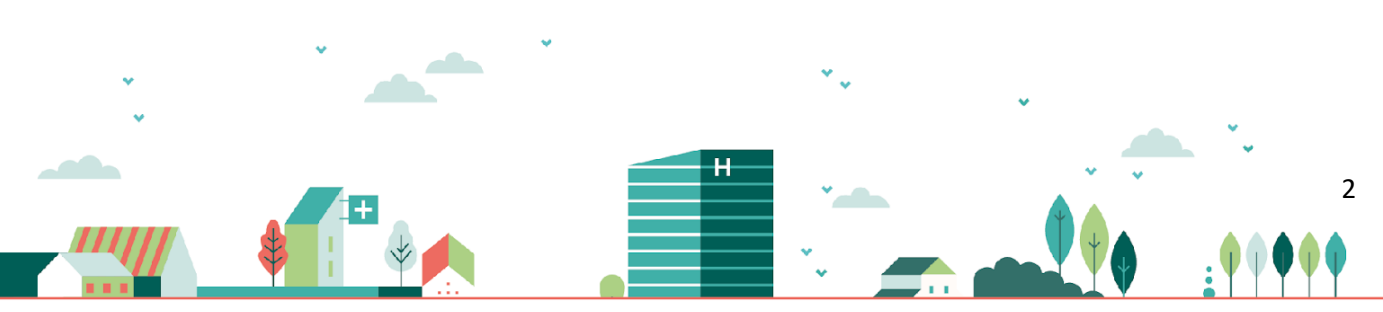

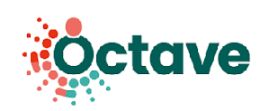

## Comment informer le pharmacien d'officine de l'inclusion d'un patient ?

Pour initier un échange ville-hôpital, vous devez dans un premier temps renseigner la conciliation médicamenteuse. La création de conciliation se fait dans **l'onglet « Conciliations »** sur la page de la fiche patient. **Cliquez sur « Nouveau »** pour démarrer une conciliation. Un cadre extensible apparaît. Cliquez dessus pour obtenir plus d'informations.

|                            | Conciliations                                                                                                    |                                       |
|----------------------------|----------------------------------------------------------------------------------------------------|---------------------------------------|
| Fiche patient              | Conciliation d'admission (date: 15/11/2021) - Venue (IEP): 123/EP<br>tote de conciliation (jumvaas)<br>15/11/2021 - Retroactif - d'admission |                                       |
| Informations Conciliations | Date damine (ji terminasa) Date de sente (ji terminasa) Nore de sente<br>16/11/2021 - 2011/2021 - SSR                                        | * CRÉER                               |
| Conciliations NOUVEAU      | Vinar (87) 123IEP I Recherche de motif d'hospitalisation                                                                                     | Rechercher par:      Libellé     Code |
|                            | ENREGISTRER CLÖTURER SUPPRIMER                                                                                                    |                                       |

Une fois que vous avez recueilli le consentement, initié une conciliation et sélectionné une officine de référence, vous verrez apparaître une enveloppe dans la section Pharmacie(s) d'officine, à côté de l'officine de référence. Vous pouvez désormais démarrer un échange ville-hôpital avec cette officine de référence. Cliquez sur l'enveloppe pour ouvrir la fenêtre de création de demande.

| Pharmacie(s) d'officine                                                                                                    |                                                    |
|----------------------------------------------------------------------------------------------------|----------------------------------------------------|
| <ul> <li>La demande d'ordonnance aux pharmacies d'officine peut être effectuée à condition que le con-<br/>d'officine soit référente et qu'une conciliation soit en cours.</li> </ul> | sentement du patient soit validé, que la pharmacie |
| Pharmacie de référence ()<br>PHARMACIE DU GAST                                                                                                    | × ∎                                                |
| AJOUTER UNE PHARMACIE                                                                                                    | Demande d'ordonnance à la pharmacie référente      |

Cette fenêtre vous permet la création d'un échange ville-hôpital pour l'inclusion du patient. Vous avez la possibilité d'envoyer un mail sécurisé (HospiVille est opérateur MSSanté) ou un mail classique. Pour les mails sécurisés, le champ Destinataire permet de rechercher dans l'annuaire MSSanté.

3

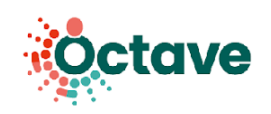

Cliquez sur le bouton + Ajouter pour intégrer une ou plusieurs pièces jointes à votre mail (pensez à envoyer les documents demandés dans le protocole).

| Nouveau message                                                                                                    | ×                      |
|----------------------------------------------------------------------------------------------------|------------------------|
| Utiliser la messagerie sécurisée                                                                                                    |                        |
| Ce courrier est envoyé en copie par messagerie sécurisée à l'équipe de soins en charge de la coordination de l'expér<br>OCTAVE.                                                                                                    | imentation             |
| Destinataire "<br>pharmacio-du-gaat@domo.fr                                                                                                    |                        |
| Objet<br>Inclusion d'un patient dans le parcours OCTAVE                                                                                                    |                        |
| Pièces jointes + AJOUTER                                                                                                    |                        |
| Afin de ne pas transmettre de données patient par messagerie non sécurisée, les pièces jointes ne seront pas transm<br>mail. Elles seront mises à disposition dans l'espace d'Échanges ville-hôpital.                                                                                                    | mises par              |
| corps<br>(Ceci est un email automatique envoyé depuis la plateforme HOSPIVILLE, merci de ne pas y répondre.)                                                                                                    |                        |
| Madame, Monsieur,                                                                                                    |                        |
| Chère consœur, Cher confrère,                                                                                                    |                        |
| Notre établissement de santé est associé avec les professionnels de santé libéraux de notre territoire, à l'expérimentation                                                                                                    | on                     |
| nationale OCTAVE.                                                                                                    |                        |
| nationale OCTAVE.<br>Celle-ci propose une organisation innovante et coordonnée de la prise en charge médicamenteuse du patient dans son<br>chirurcical ville - hônital - ville.                                                                                                    | parcours               |
| nationale OCTAVE.<br>Celle-ci propose une organisation innovante et coordonnée de la prise en charge médicamenteuse du patient dans son<br>chirurgical 'ulle - hôpital - ville.<br>Elle est associée à une rémunération hors conventionnement sous la forme d'un forfait de coordination.                                                                                                    | parcours               |
| tationale OCTAVE.<br>Celle-ci propose une organisation innovante et coordonnée de la prise en charge médicamenteuse du patient dans son<br>shirurgical ville - hôpital - ville.<br>Elle est associée à une rémunération hors conventionnement sous la forme d'un forfait de coordination.<br>Ce nouveau parcours est proposé aux patients volontaires, âgés de 65 ans et plus, polymédiqués (soit plus de 5 princip | parcours<br>bes actifs |

Une fois l'échange initié, accédez au module **Échanges Ville-Hôpital** dans le menu de navigation pour retrouver vos échanges. Sélectionnez l'échange qui vous intéresse dans la liste pour :

- Retrouver les informations générales sur le patient (onglet Informations et actions)
- Parcourir l'ensemble des messages échangés avec l'officine (onglet Mails)
- Consulter les fichiers partagés (onglet Fichiers)

### \* La conciliation médicamenteuse d'entrée et de sortie

Une fois votre patient hospitalisé, vous pouvez réaliser la conciliation des traitements médicamenteux. **Pensez à valider et enregistrer**.

Vous pouvez télécharger la fiche de conciliation en format PDF ou Excel.

**Envoyez cette fiche de conciliation à l'officine de référence par mail**, en cliquant sur l'enveloppe. Le statut du patient passera alors en « Conciliation » du côté de l'officine.